2024年10月4日

株式会社 USEN-ALMEX

【重要】 システムメンテナンスに伴う innto の利用サービス停止のお知らせ

平素は弊社 PMS「innto」をご利用いただき、誠にありがとうございます。

弊社 PMS「innto」はシステムメンテナンスのため、以下の期間サービスを停止させていた だきます。

メンテナンス実施時間帯は、通常の innto のサービスのご利用ができなくなります。 ご利用のお客さまにはご迷惑をおかけいたしますが、予めご了承いただけますよう、お願い 申し上げます。

記

【停止期間】2024 年 10 月 31 日 (木) 午前 0 時 00 分 ~ 午前 5 時 00 分 \*メンテナンス作業中は、通常の innto サービスがご利用できません。 \*30日 (水)の深夜になります。 \*上記の時間帯での最短3時間程度の作業となります。 \*メンテナンスの終了時刻が前後する場合がございます。

【停止内容】「innto」の閲覧・操作、ならびに周辺機器との通信など全般の動作ができません。

以上

### 【対象】

innto 全サービス(予約関連動作全般、周辺機器など精算・通信動作ほか)

### 【メンテナンス日時】

●2024 年 10 月 31 日 (木) 午前 0 時 00 分 ~ 午前 5 時 00 分
 \*メンテナンス作業中は、通常の innto サービスがご利用できません
 \*30日 (水)の深夜になります。
 \*上記の時間帯での最短3時間程度の作業となります。
 \*メンテナンスの終了時刻が前後する場合がございます。

# 【お客様へ事前のお願い】

サービス停止期間は 「innto」の閲覧・操作、ならびに周辺機器との通信ができなくなりますの で以下の内容を事前にご確認ください。

#### ・innto 上の本日分の滞在中のお客様のリストを事前にご確認ください。(全施設様)

\*ダッシュボードの最上部に表示されております、「滞在」「リストをみる」より 本日分の滞在中の一覧が確認できます。またその画面より CSV ファイル出力が可能です。 こちらには、予約番号、部屋番号、氏名、未収金金額などが出力されます。

### ·innto上の本日分の未到着のお客様のリストを事前にご確認ください。(全施設様)

\*ダッシュボードの最上部に表示されております、「未到着」「リストをみる」より 本日分の未到着の一覧が確認できます。またその画面より CSV ファイル出力が可能です。 こちらには、予約番号、部屋番号、氏名、未収金金額などが出力されます。

#### ・innto での金額・商品入力などは、サービス停止期間以外にてご利用ください。(全施設様)、

- ・innto での領収証発行は、サービス停止期間以外にてご利用ください。(全施設様)
- ・本日未到着分などのルームカード発行は、サービス停止期間以外ご利用ください。
  (IC カード錠導入物件様)
  - \*inntoは部屋にアサインしている予約は、フロントICカードリーダーを導入している場合、 ルームカードを事前に発行しておくことが可能です。必要に応じてご利用ください。 既に発行済みのルームカード(システム錠)は通常通り使用できます。

2024年10月4日

・本日未到着分などの RemoteLock 等スマートロックの暗証番号発行は、サービス停止期間以 外ご利用ください。(スマートロック導入物件様)

\*inntoは部屋にアサインしている予約は、スマートロックを導入している場合、 ルームカードを事前に発行しておくことが可能です。必要に応じてご利用ください。

・innto スマチェは、サービス停止期間以外ご利用ください。(innto スマチェ導入物件様)
 \*サービス停止期間中は、innto スマチェがご利用できません。
 サービス停止期間中の時間帯は、フロント対応などでチェックイン処理をご対応ください。

### ・自動精算機は、サービス停止期間以外ご利用ください。(自動精算機導入物件様)

\*サービス停止期間中は、自動精算機がご利用できません。

サービス停止期間中の時間帯は、フロント対応などにて会計・チェックイン処理をご対応く ださい。

### 【お客様へメンテナンス終了後のご対応のお願い】

メンテナンス終了後にご対応が必要となるケースがございますので

ご連絡させていただきます。

お手数ではございますがご対応のほど、よろしくお願いいたします。

## ■精算機コントローラーならびに精算機の再起動をご対応お願い致します。

### (自動精算機導入物件様)

\*精算動作が出来ないというケースが発生いたしますので、

以下のご対応をお願い致します。

①精算機コントローラーの PC 再起動、を行った後に、

②精算機自体の PC 再起動、を実施していただくようお願い致します。

2024年10月4日

■メンテナンス終了後も innto が「メンテナンス表示」のままになっている場合は、

ご利用の PC ブラウザのキャッシュクリア処理を行っていただき、

innto 画面を再表示していただくようご対応お願い致します。(全施設様)

キーボードの[F5]ボタンにて更新または、

ブラウザを再起動しても「メンテナンス表示」のまま変化がない場合は、

ブラウザのキャッシュ機能の影響となりますのでデータのクリアが必要となります。

●Google Chrome をお使いの場合

キーボードで [Shift] + [Ctrl] + [Delete] キー を同時に押します。

「閲覧履歴データの削除」画面が表示されますので、「期間」を[過去 24 時間]として いただき

「キャッシュされた画像とファイル」にチェックが付いている状態で「データを削 除」ボタンを押してください。

●Microsoft Edge をお使いの場合

キーボードで [Shift] + [Ctrl] + [Delete] キー を同時に押します。

「閲覧データの消去」画面が右側に表示されますので、「Cookie と保存済みの Web サイトデータ」のチェックはオフにしていただき、

「キャッシュされたデータとファイル」にチェックが付いている状態で「クリア」ボ タンを押してください。